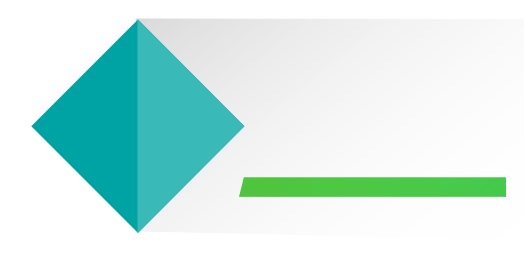

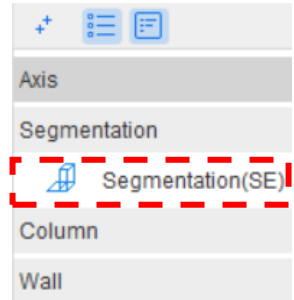

Door/Window Opening

Beam

Slab

Steel Structure

Staircase

Finishes

Prefabrication

Foundation

Excavation

Others

Custom Element

Custom Quantity

### Segmentation: Foundation, Column, & Wall

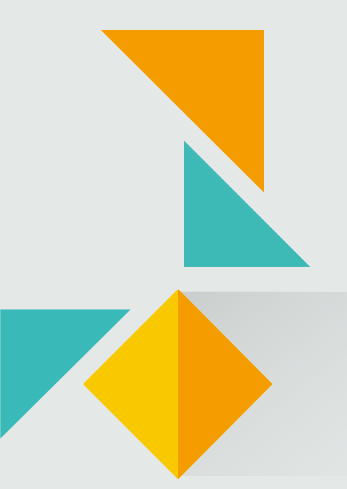

### **Progress Claim Flow**

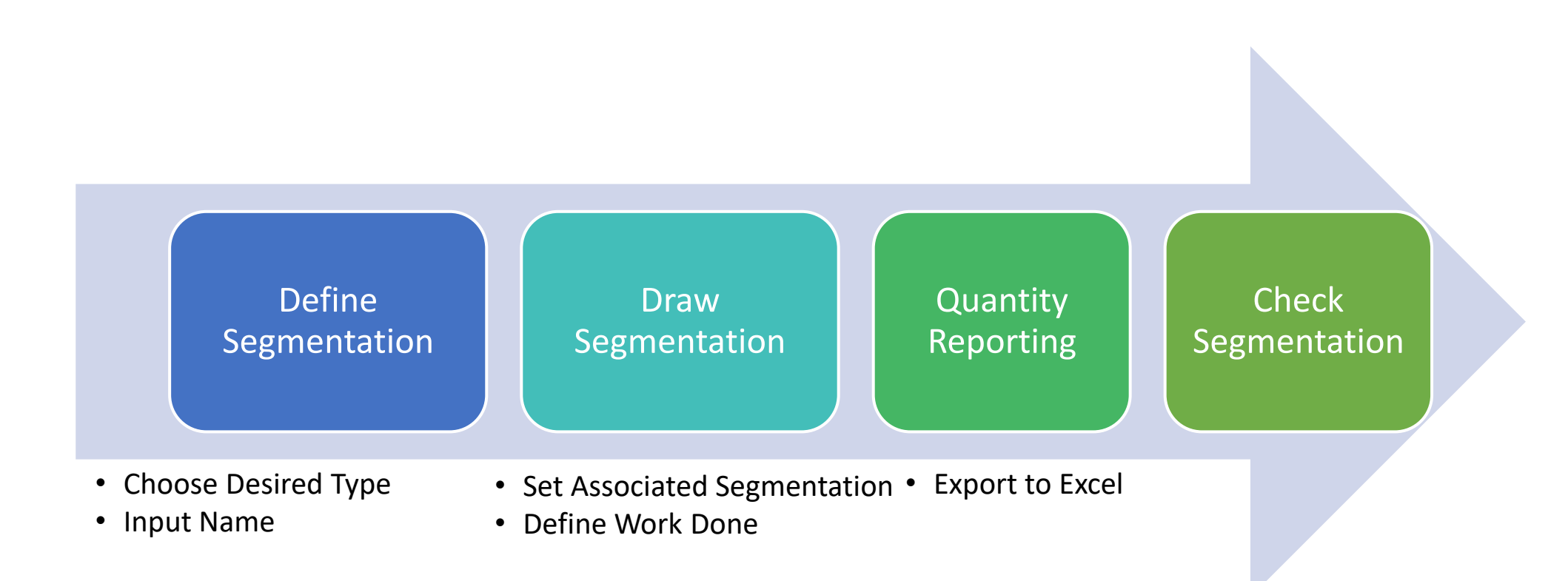

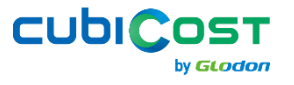

2

### **Define Segmentation**

- Step 1: New Element List → Construction Zone/Subcontracting/Progress Claim/Custom
- Step 2: Choose Specific Element for the Scope
- Step 3: Input Name

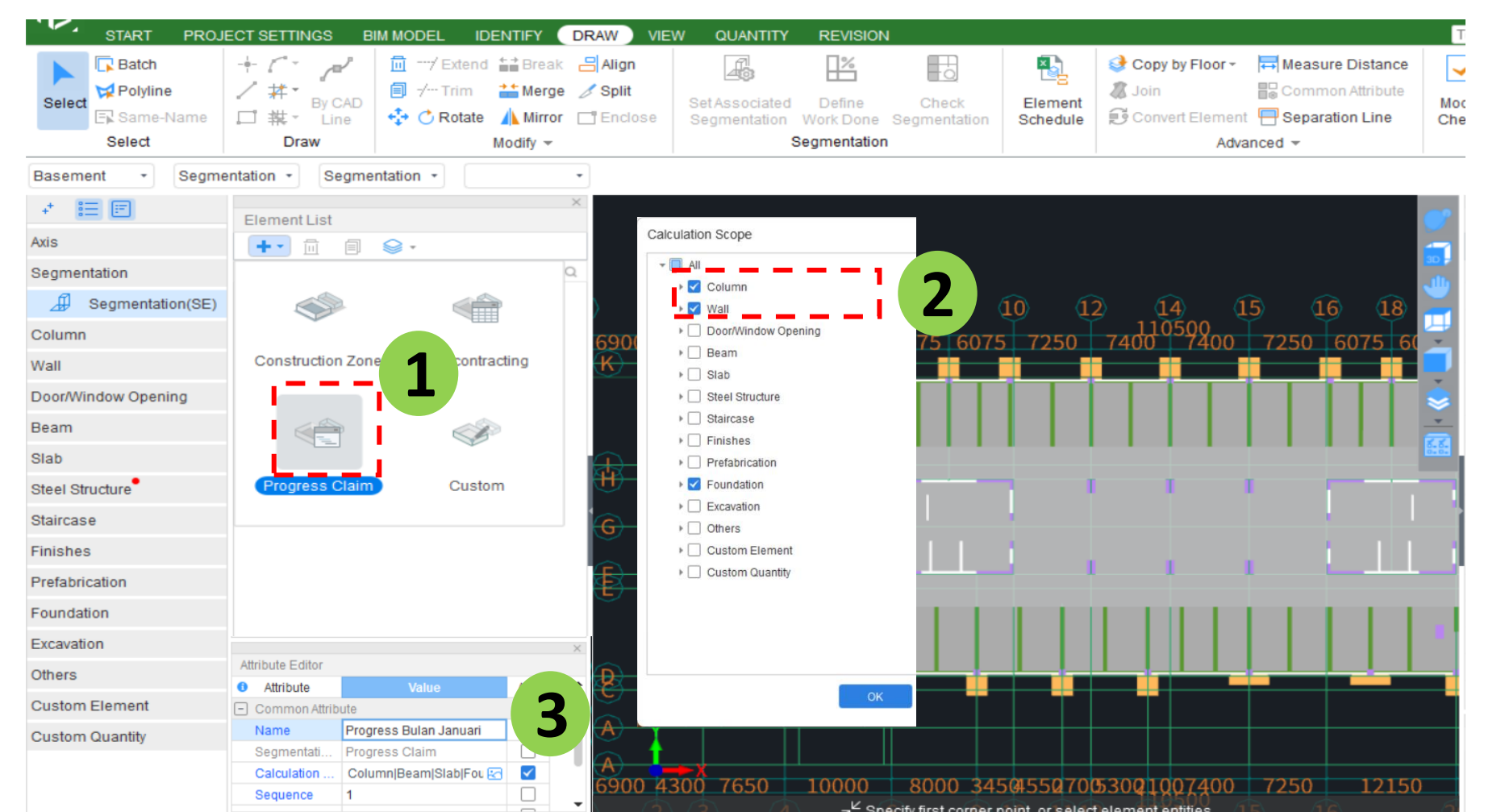

CUDI

OST

by GLODON

3

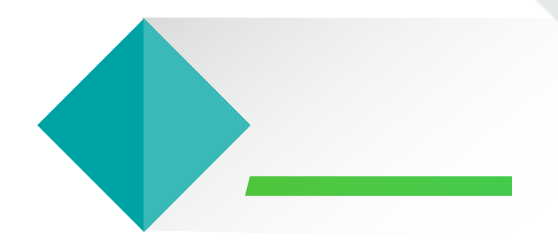

# Draw Segmentation – Specific Element

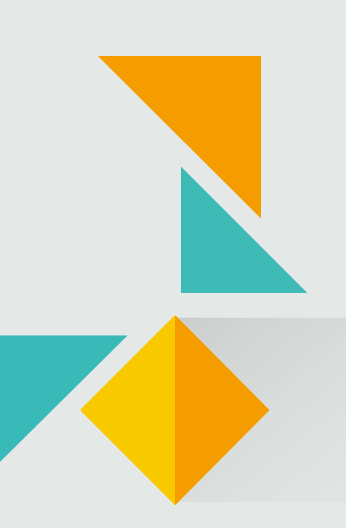

### **Case: Vertical Element Work Based on Entities**

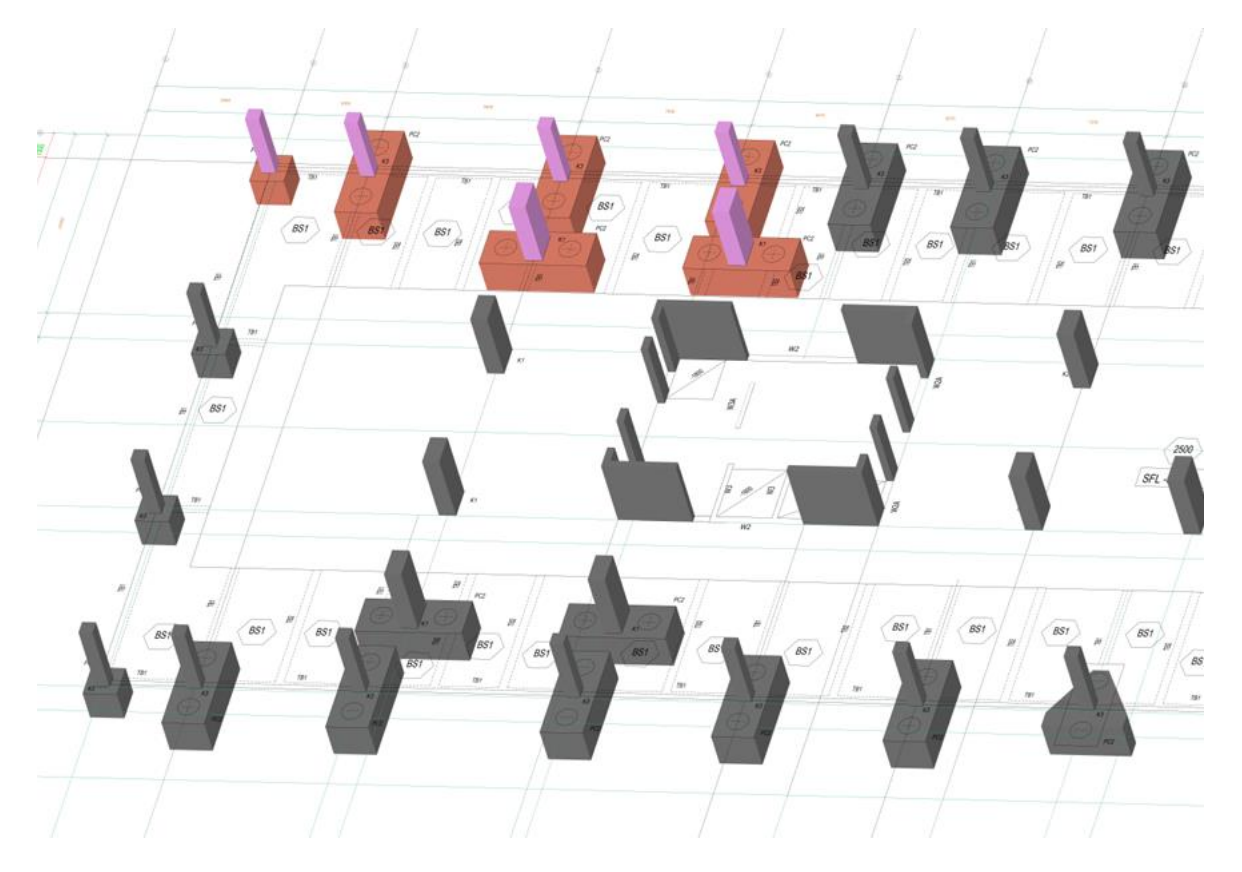

Vertical elements such as pile caps, columns, and walls are constructed individually at specific points.

Segmentation by area is ineffective for these elements, requiring users to manually draw regions that cover specific components.

The **Set Associated Segmentation** feature allows zones to be defined per entity. For walls, it can be combined with the **Break** function to enable more precise zone creation.

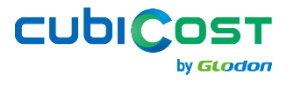

### **Draw Segmentation – Specific Element Method**

- Step 1: Entity Display Settings → Tick necessary elements
- Step 2: Turn on Cross-Element Select

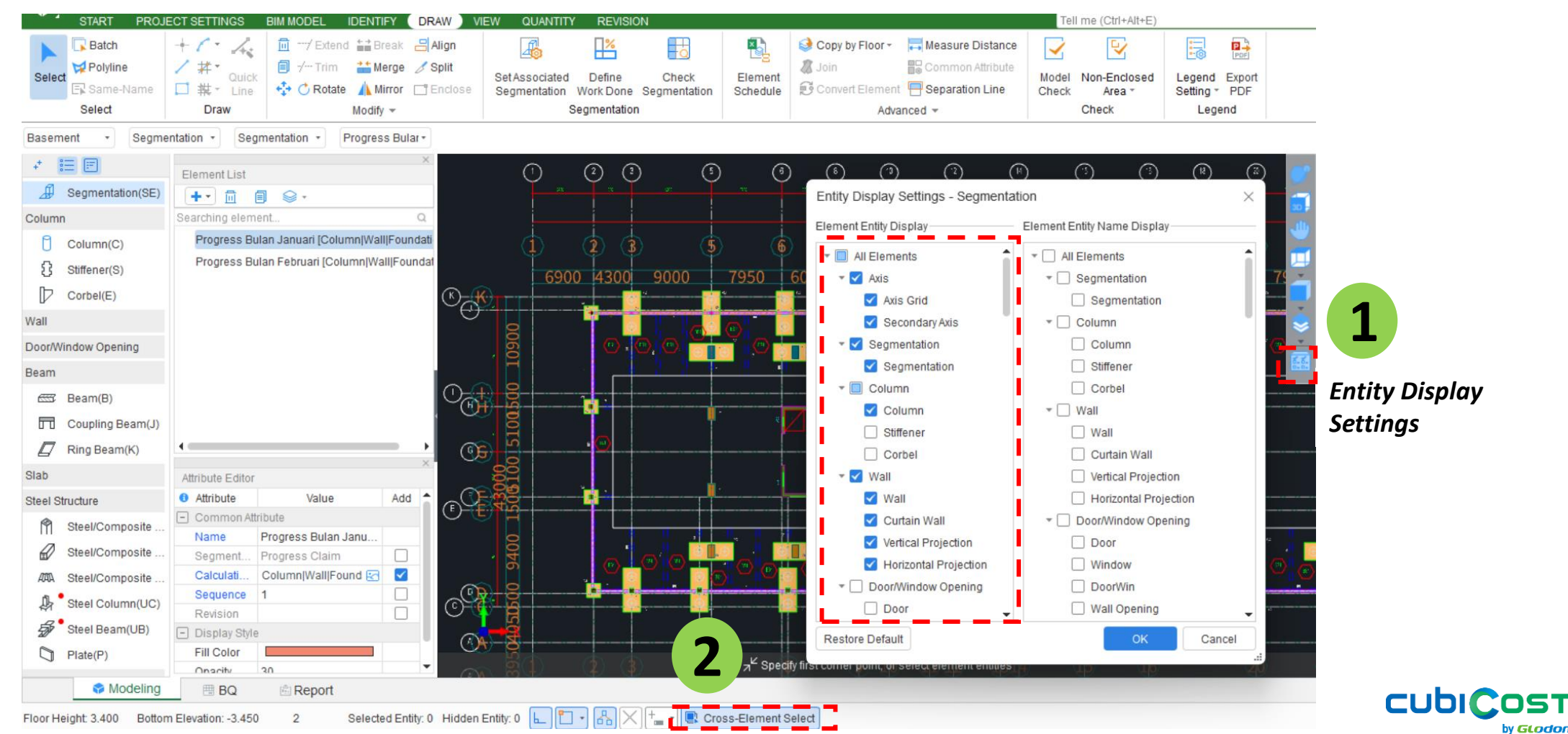

6

### **Draw Segmentation – Specific Element Method**

- Step 3: Set Associated Segmentation and block the required entities
- Step 4: Choose the desired work progress

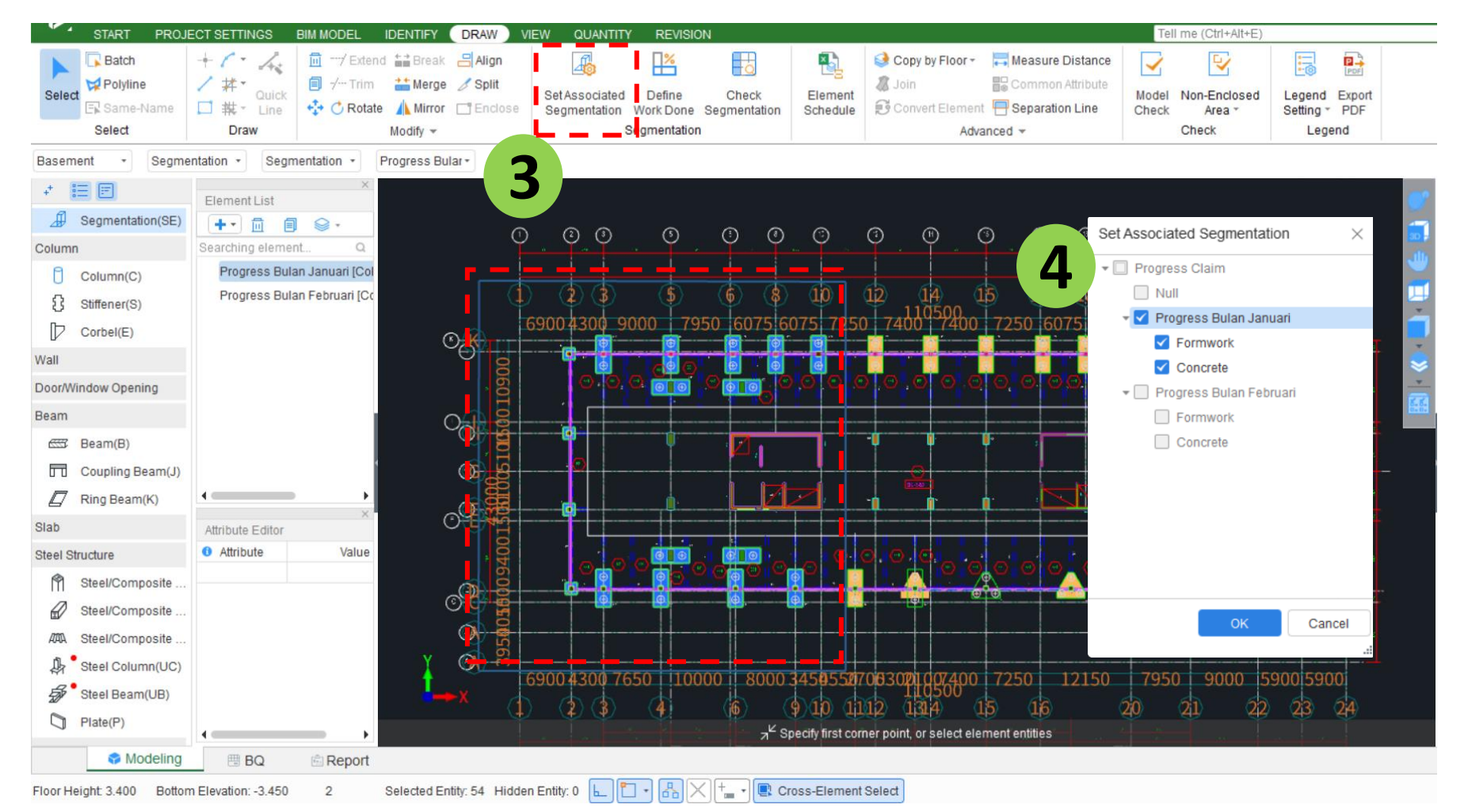

CUDIC

051

by GLODO

### If there are entities that are not included,

- Step 5: Select the target entities
- Step 6: Set Associated Segmentation and choose "Null"

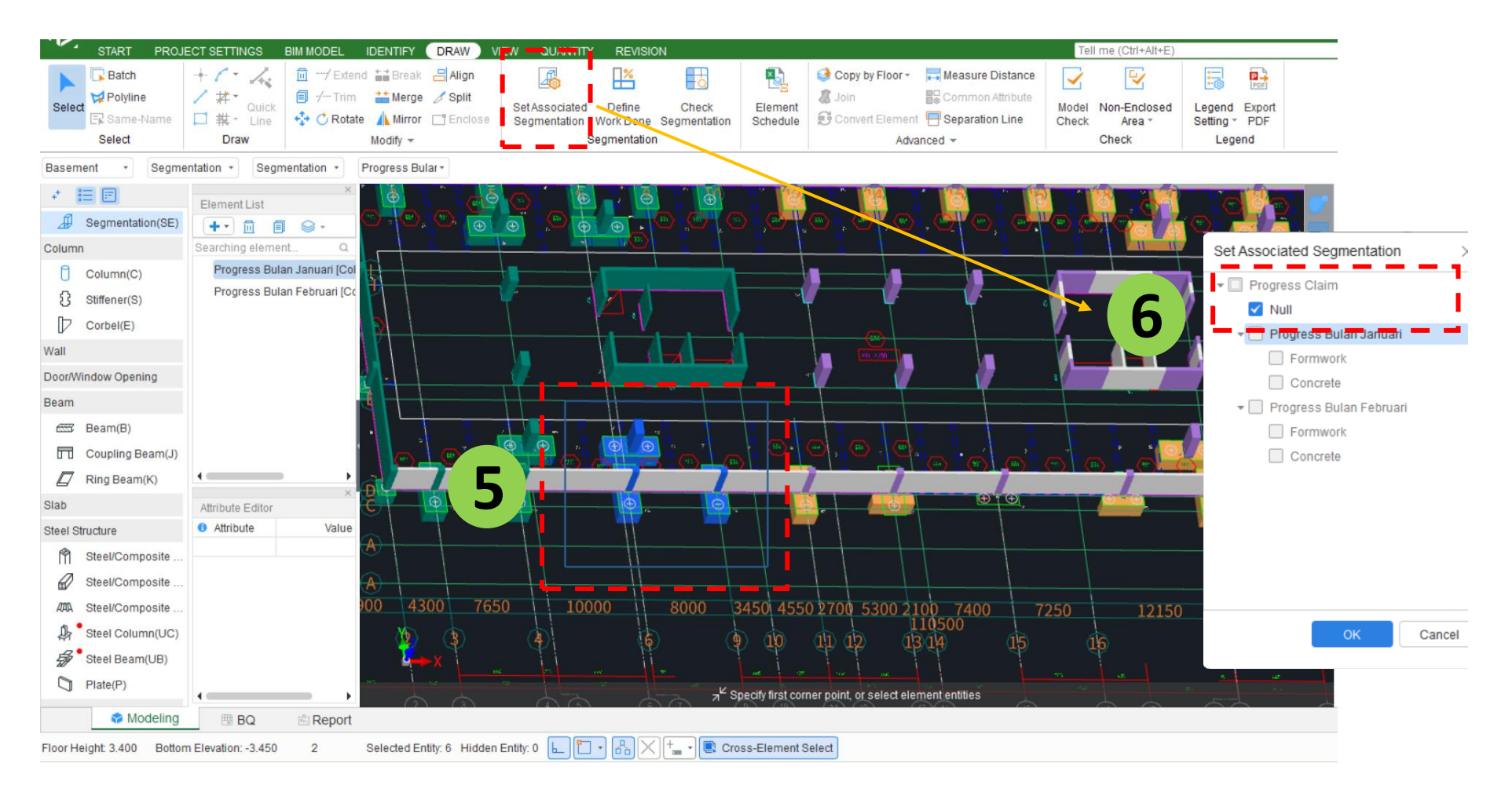

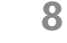

CUDICOST

by GLODON

### **Draw Segmentation – Mix with Other Segmentation**

- Step 7: If there are further classifications, you can use additional **but different** segmentation, such as Sub-Contracting, etc.
- Step 8: Set each element's segmentation .

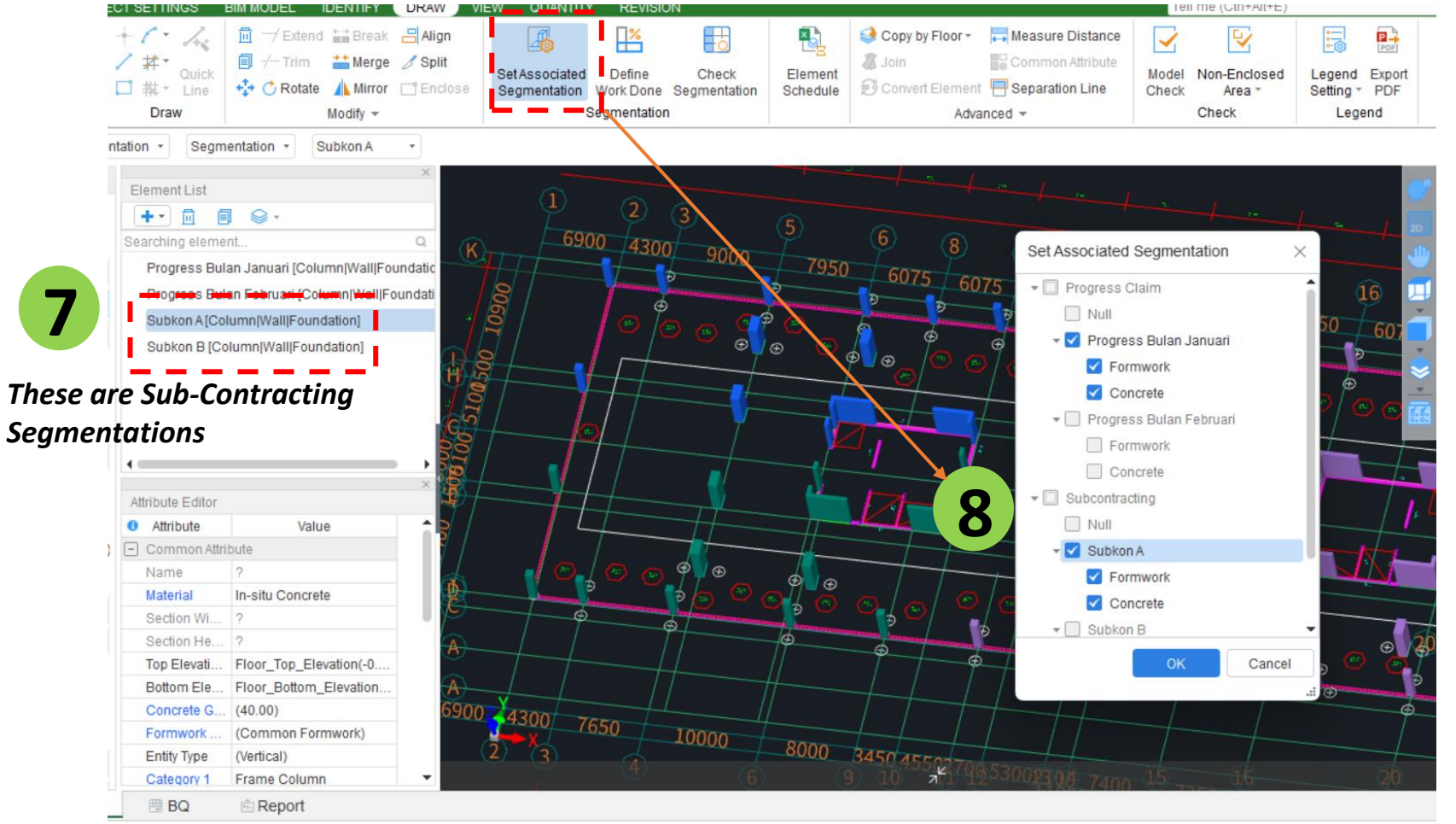

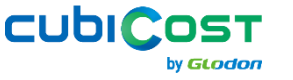

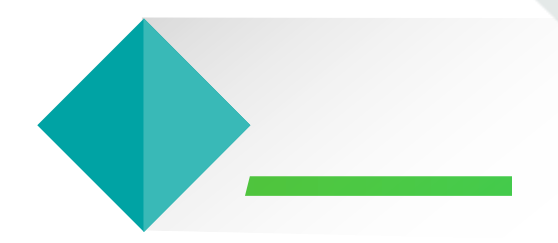

### **E** Draw Segmentation – Define Work Done

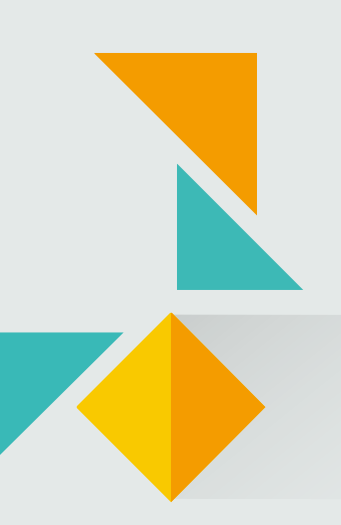

### **Case: Vertical Element Work in Stages**

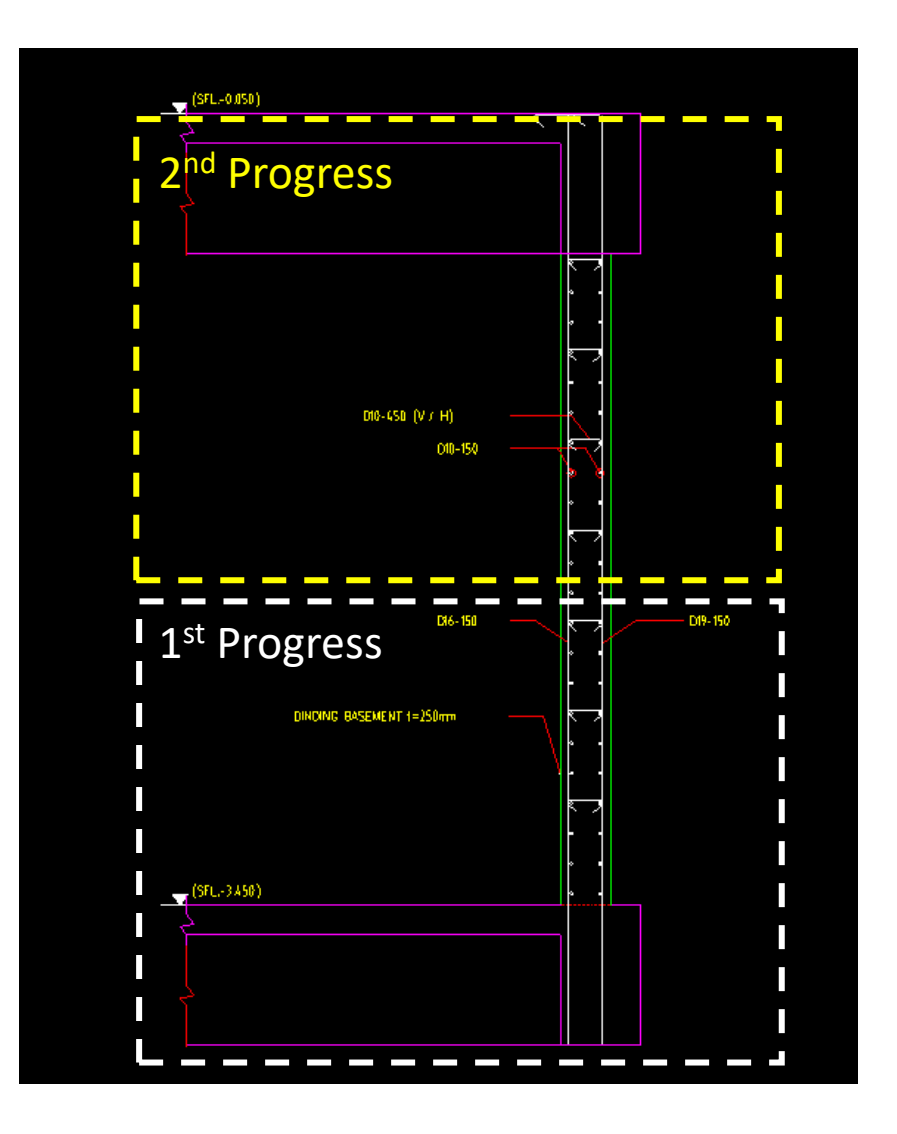

Previously, **Set Associated Segmentation** was used for vertical elements, such as pile caps, columns, and walls.

If these elements are constructed in multiple phases, segmentation must be further refined using **Define Work Done**.

This function allows work progress to be tracked as a percentage (%) over multiple periods.

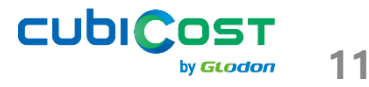

### **Draw Segmentation – Define Work Done**

- Step 1: Create Progress Claim for several periods
- Step 2: Define Work Done → Set percentage (%) for each period

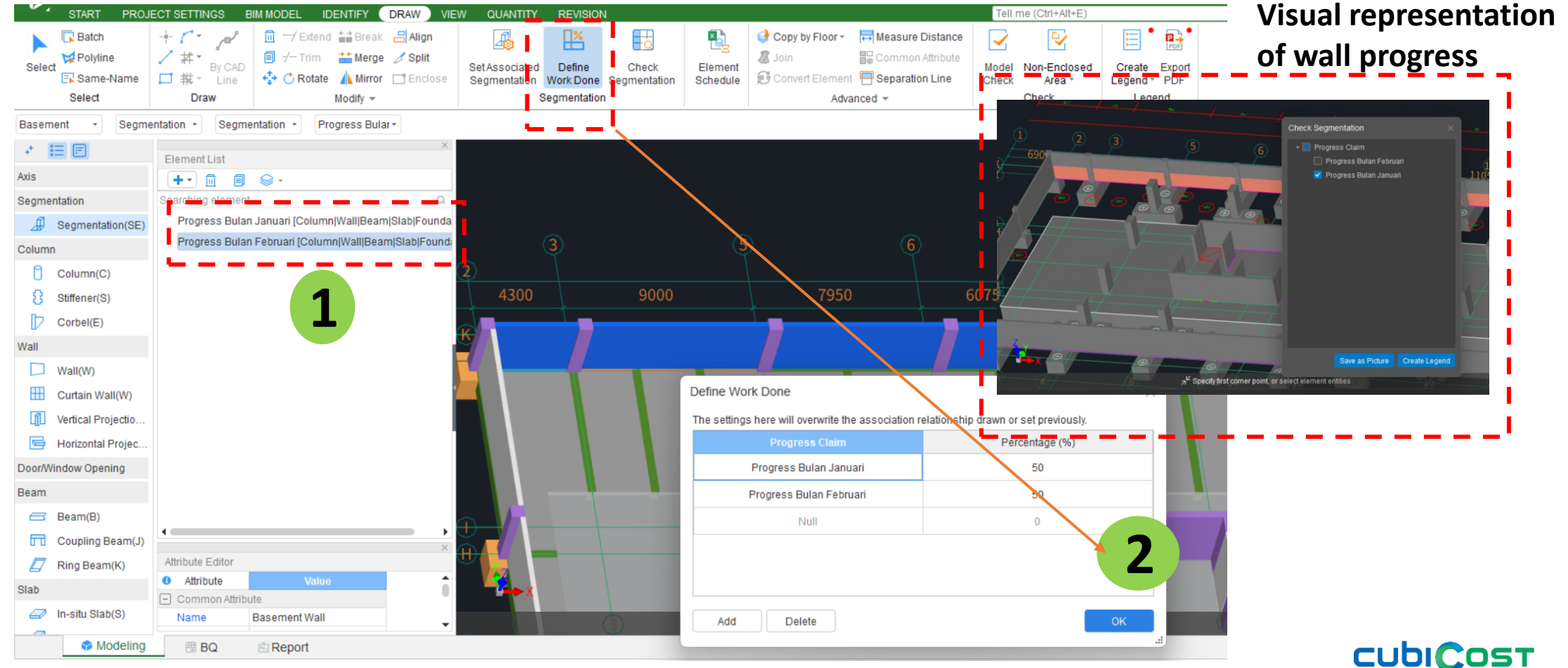

by **GLODO** 

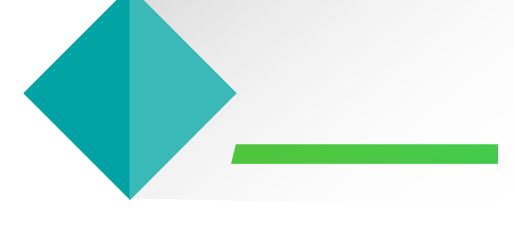

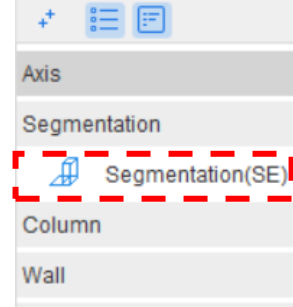

Door/Window Opening

Beam

Slab

Steel Structure

Staircase

Finishes

Prefabrication

Foundation

Excavation

Others

Custom Element

Custom Quantity

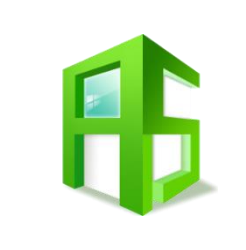

### Quantity Reporting

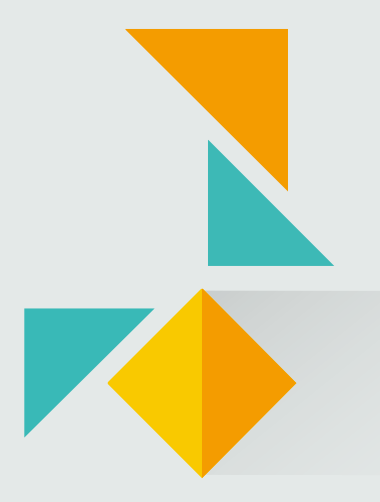

### **Quantity Reporting**

- Step 1: After Calculate, go to View Quantity by Category
- Step 2: Set Classification and Quantity → Tick the desired segmentation (ex: Progress Claim).
- Step 3: Element Quantity → Tick the necessary quantities

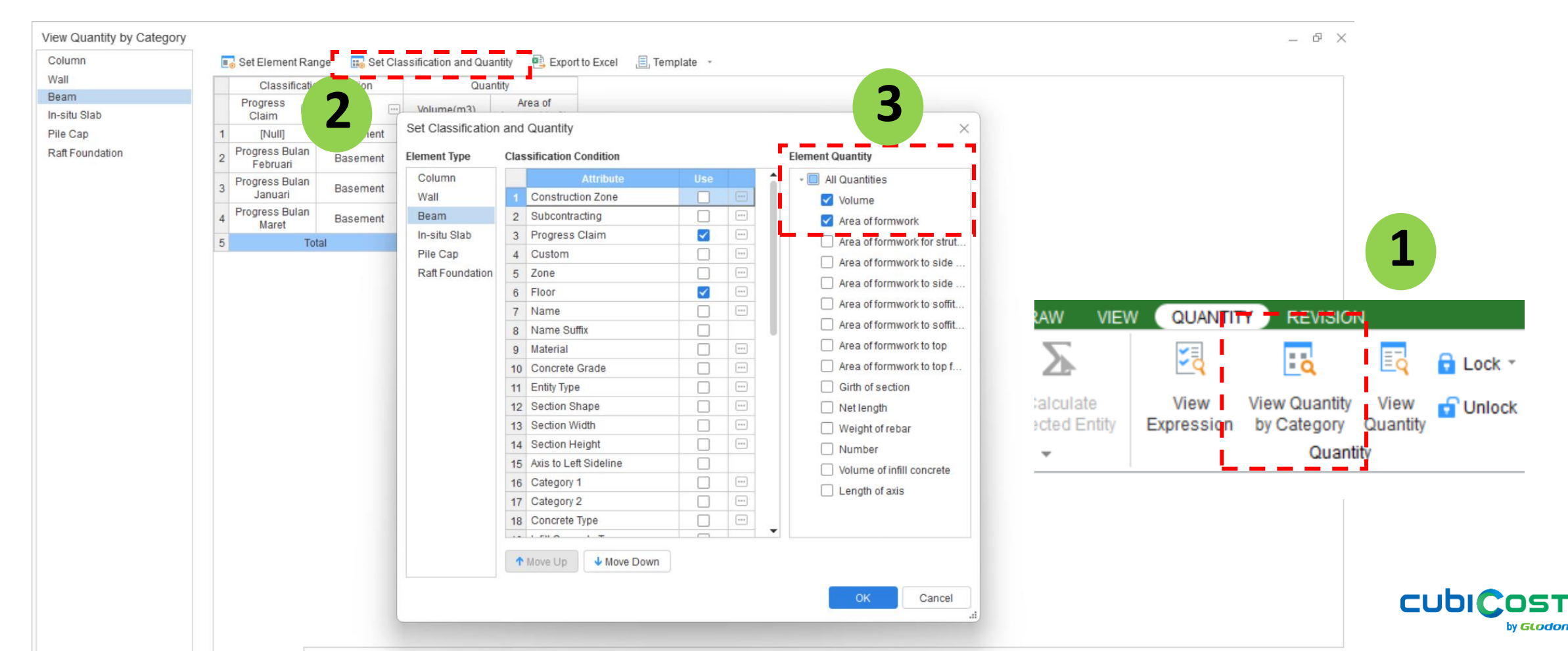

14

### **Quantity Reporting**

- Volume of concrete and area of formwork are now separated by each progress.
- Total quantities are constant, preventing any overclaimed and underclaimed amounts.
  - [Null] : Entities outside progress claims
- View Expression can be used to re-check the calculation, especially if Define Work Done was applied

| I Set Element Ran        | ge 🔣 Set Clas                                                                                                    | sification and Qua                                                                                                    | antity 🖳 Export                                                                                                    | to Excel 📕, Temp                                                                                                    |
|--------------------------|----------------------------------------------------------------------------------------------------|----------------------------------------------------------------------------------------------------|----------------------------------------------------------------------------------------------------|----------------------------------------------------------------------------------------------------|
| Classification Condition |                                                                                                    |                                                                                                    |                                                                                                    |                                                                                                    |
| Progress<br>Claim        | Floor 😐                                                                                                    | Name \cdots                                                                                                    | Volume(m3)                                                                                                    | Area of<br>formwork(m2)                                                                                                    |
| 1                        | Basement                                                                                                    | K1                                                                                                    | 23.670                                                                                                    | 92.040                                                                                                    |
| 2                        |                                                                                                    | K2                                                                                                    | 7.872                                                                                                    | 30.176                                                                                                    |
| 1 INIUII                 |                                                                                                    | K2A                                                                                                    | 15.744                                                                                                    | 60.352                                                                                                    |
|                          |                                                                                                    | K3                                                                                                    | 27.294                                                                                                    | 135.664                                                                                                    |
|                          |                                                                                                    | WC1                                                                                                    | 20.103                                                                                                    | 114.932                                                                                                    |
|                          |                                                                                                    | WC2                                                                                                    | 3.692                                                                                                    | 25.763                                                                                                    |
|                          | Basement                                                                                                    | K1                                                                                                    | 23.670                                                                                                    | 91.860                                                                                                    |
| 8 Progress Bulan         |                                                                                                    | K3                                                                                                    | 18.675                                                                                                    | 92.826                                                                                                    |
| 9 Januari                |                                                                                                    | WC1                                                                                                    | 20.103                                                                                                    | 114.932                                                                                                    |
| 10                       |                                                                                                    | WC2                                                                                                    | 3.693                                                                                                    | 25.744                                                                                                    |
| 11                       | Total                                                                                                    |                                                                                                    | 164.514                                                                                                    | 784.289                                                                                                    |
|                          | Set Element Ran<br>Cla<br>Progress<br>Claim<br>(Null)<br>(Null)<br>Progress Bulan<br>9<br>Progress Bulan<br>9<br>10 | Set Element Range Set Classification Condition<br>Progress Claim Floor •••<br>[Null] Basement<br>Progress Bulan<br>Progress Bulan<br>Januari Basement<br>1 Januari Total | Set Element Range         Set Classification and Quation           Progress<br>Claim         Floor         Name         Image: Classification           Progress         Floor         Name         Image: Claim         Image: Claim         Image | Set Element Range         Set Classification and Quantity         Export           Classification Condition         Name         Volume(m3)           Claim         Floor         Name         Volume(m3)           K1         23.670           [Null]         Basement         K2         7.872           K2A         15.744           WC1         20.103           WC2         3.692           Progress Bulan<br>Januari         Basement         K3           VC1         20.103           WC2         3.693           WC1         20.103           WC2         3.693           WC1         20.103           WC2         3.693           Total         WC1 |

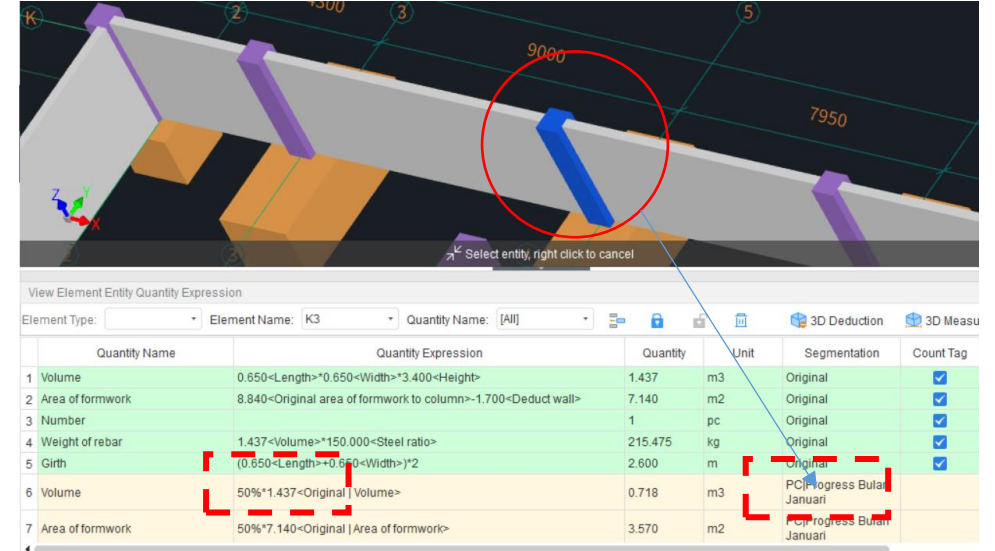

### **Quantity Reporting for Mixture of Segmentations**

- Step 1: Set Classification and Quantity → Tick the desired segmentations (ex: Progress Claim & Sub-Contracting).
- Step 2: Use Move Down or Move Up to st the filter hierarchy

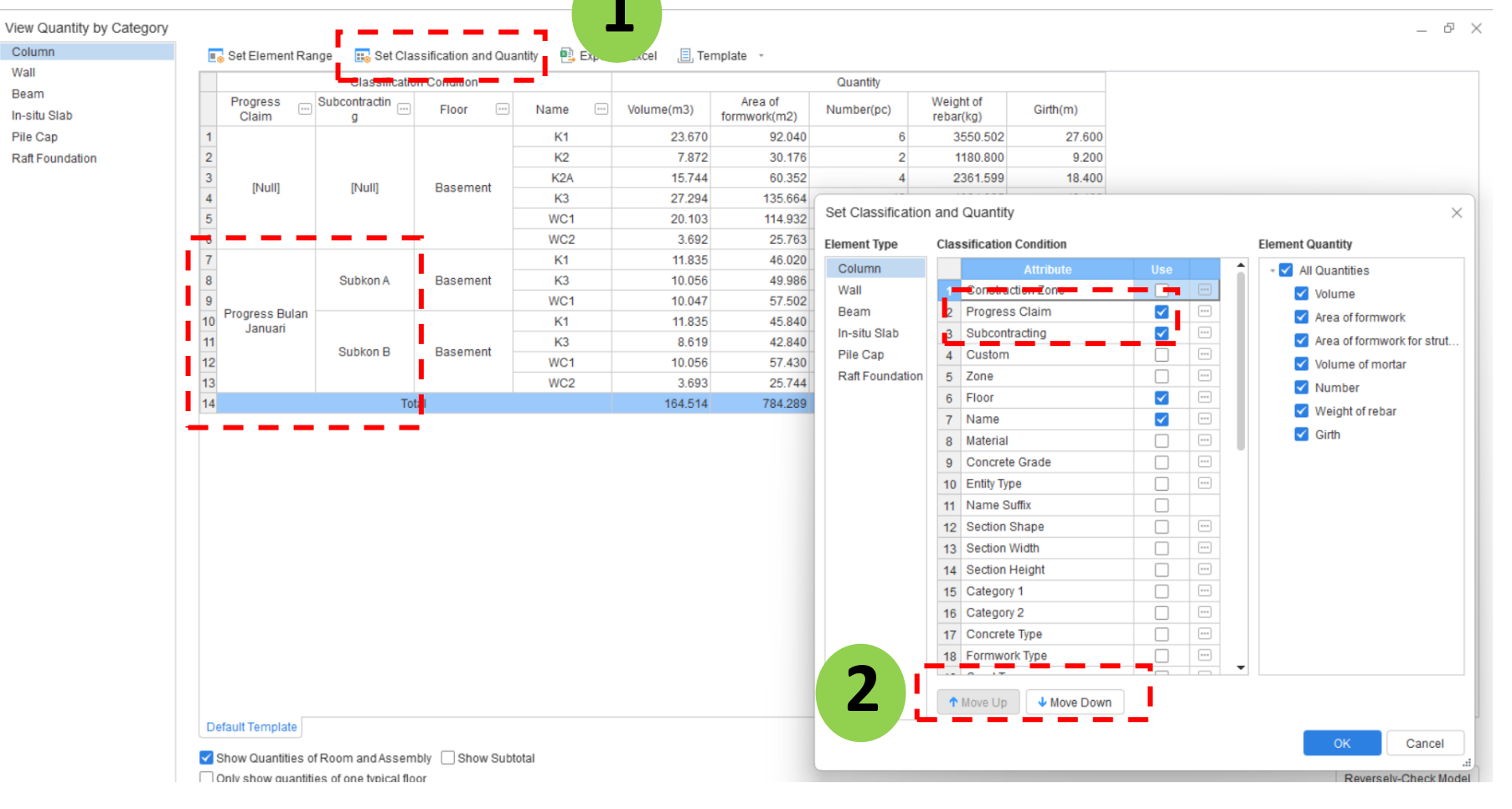

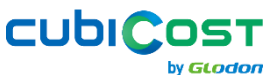

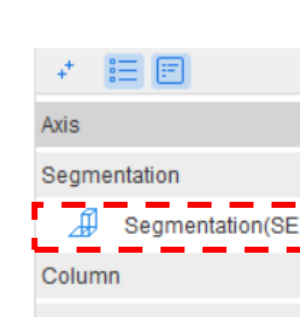

Wall

Door/Window Opening

Beam

Slab

Steel Structure

Staircase

Finishes

Prefabrication

Foundation

Excavation

Others

Custom Element

Custom Quantity

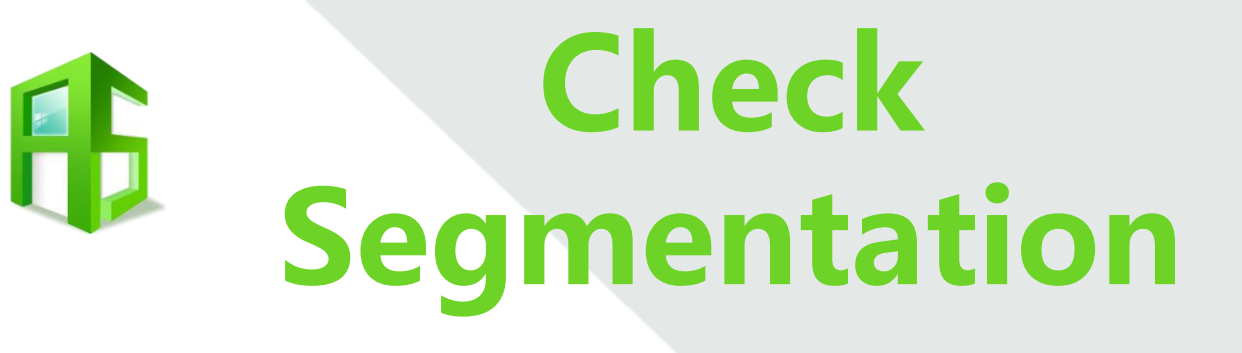

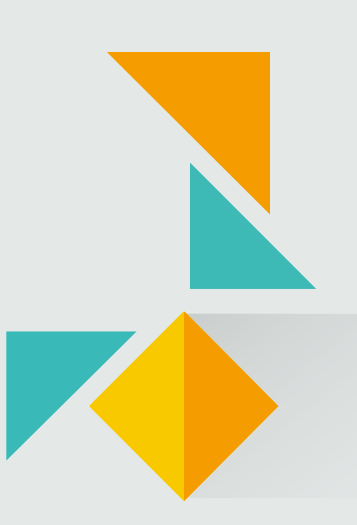

### **Case: Reporting Work Progress**

In general, work progress is reported through highlighted drawings. Colored objects indicate completed work, while greyed-out objects represent tasks that have not yet started.

In **Cubicost TAS C-VI**, segmentation zones drawn on the model can be distinguished from excluded areas using **Check Segmentation**. Additionally, the segmentation can be exported as a PDF along with detailed quantity information.

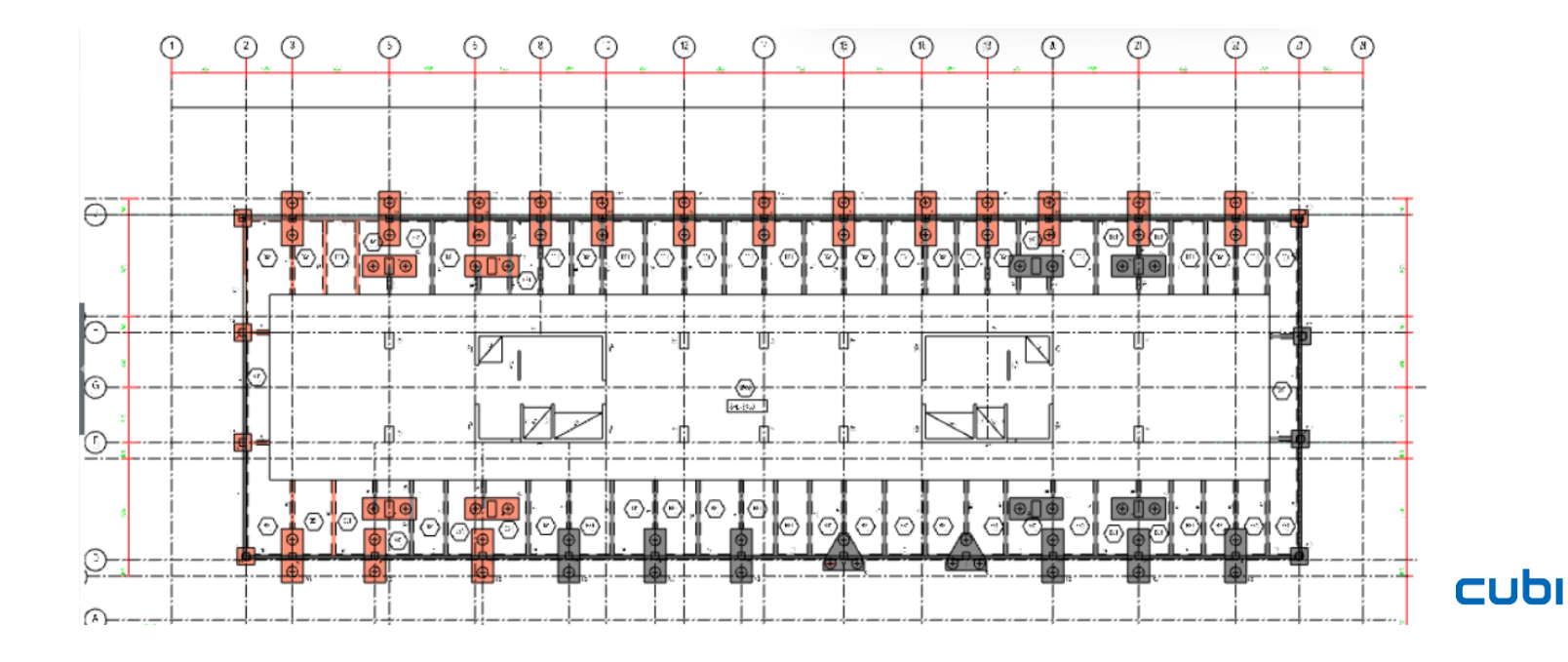

y **Glodor** 

### **Check Segmentation**

- Step 1: Check Segmentation → Choose the segmentation name
- Step 2: Create Legend to show the quantities (optional). Make sure to display the drawing to give a better view

CUDIC

19

by **GLODO** 

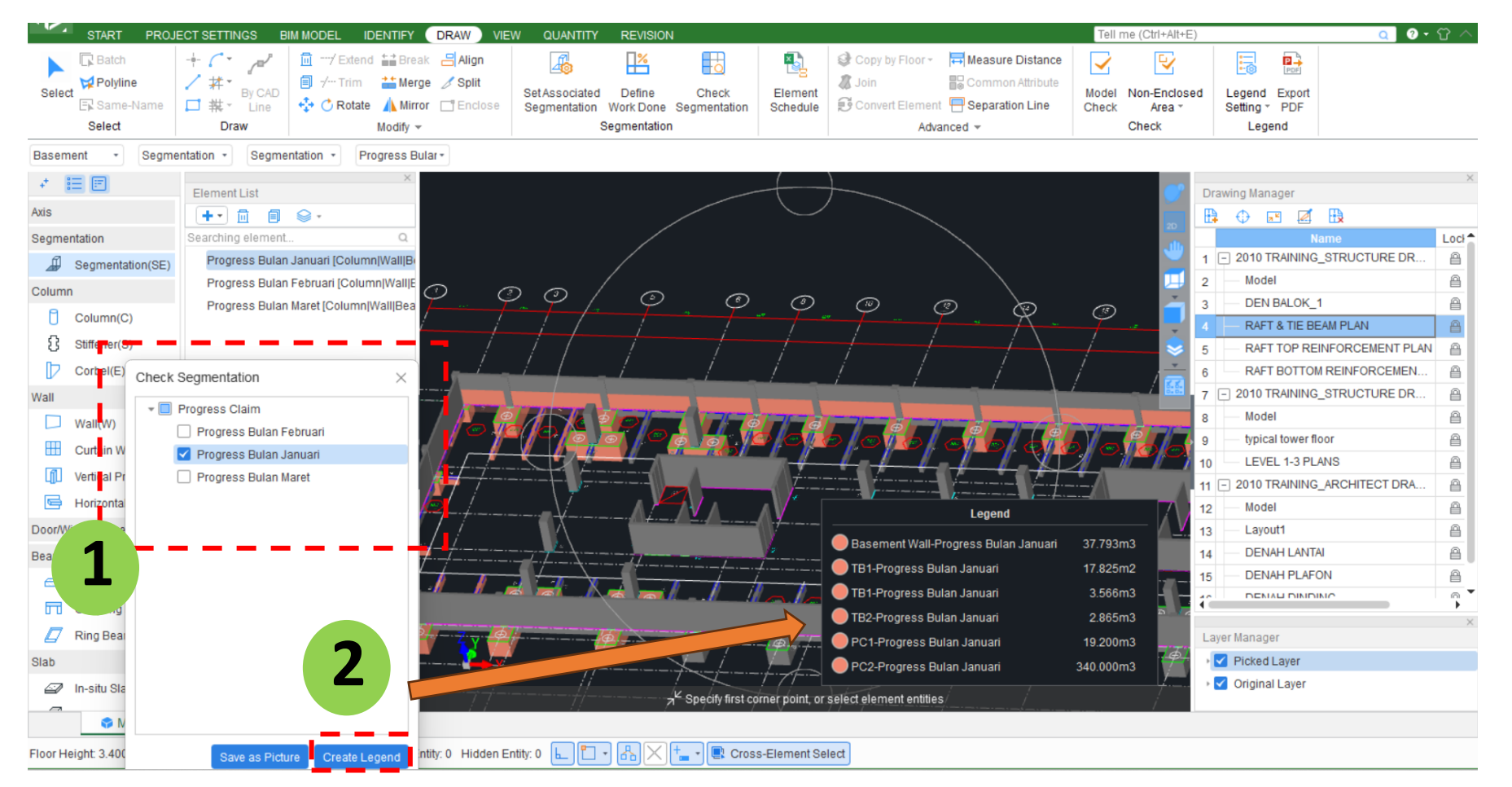

### **Check Segmentation**

- Step 3: Go to 2D Plan View
- Step 4: Export PDF → Change to White & Background Contrast Color

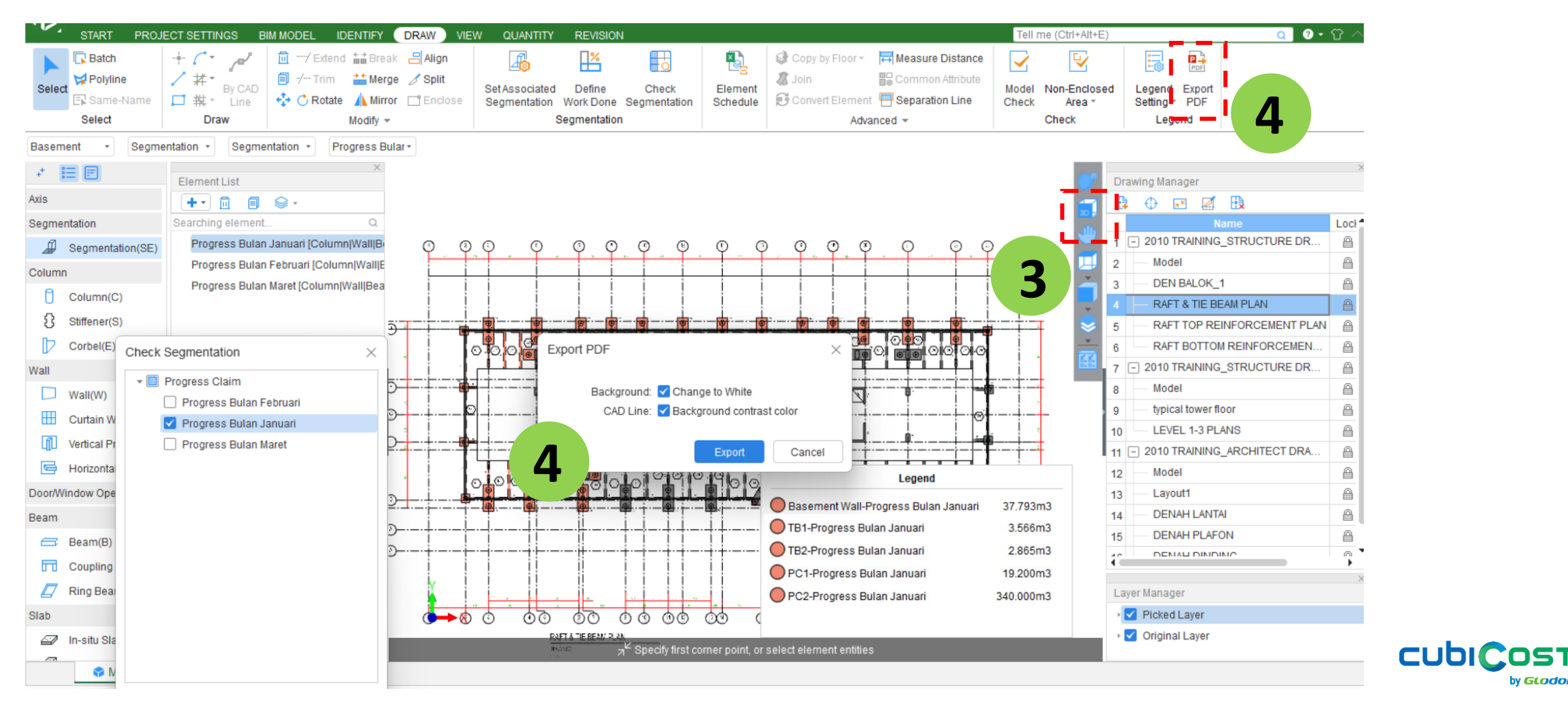

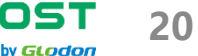

## CASE 1: PROGRESS CLAIM

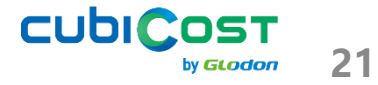

### Progress Claim of Foundation, Column, and Wall Basement

#### Several works have been completed as follows,

- 1. 8 Pile Caps and Columns  $\rightarrow$  January 2025
- 2. Wall (2 m height)  $\rightarrow$  February 2025
- 3. 7 Pile Caps and Columns  $\rightarrow$  February 2025
- 4. Wall (remaining height)  $\rightarrow$  March 2025
- 5. 4 Pile Caps  $\rightarrow$  March 2025

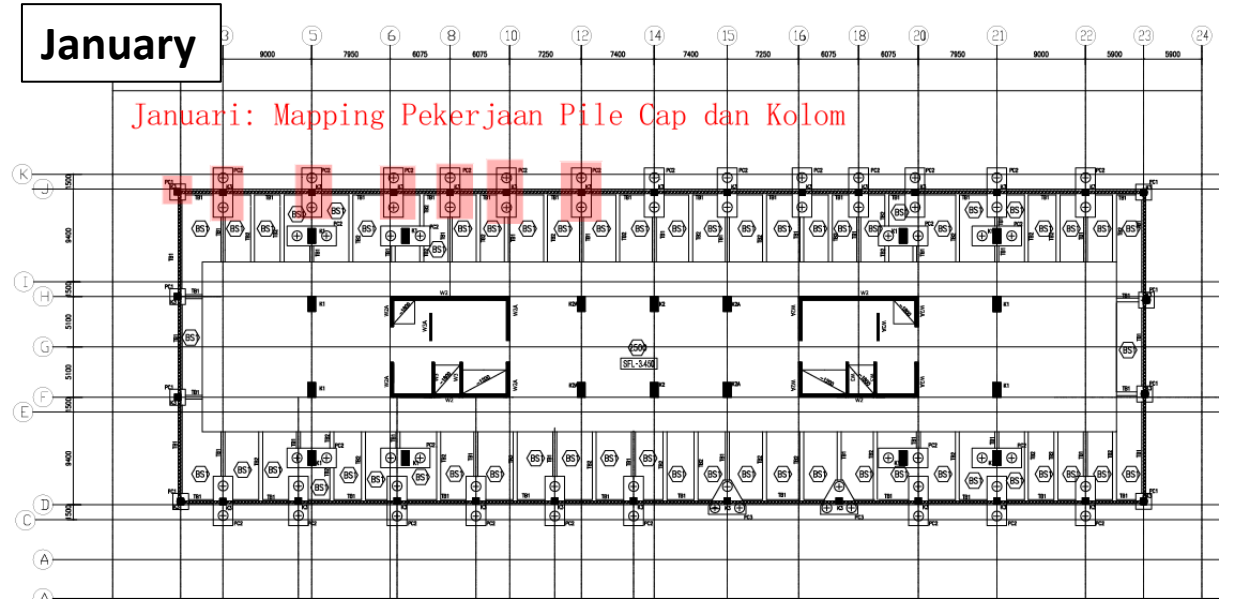

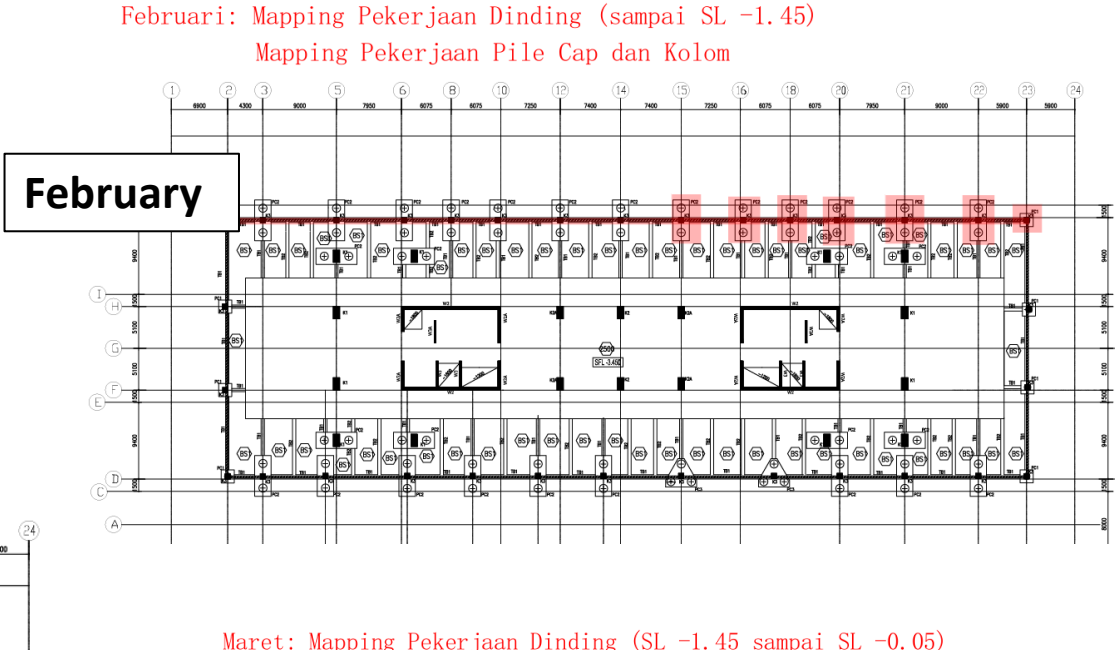

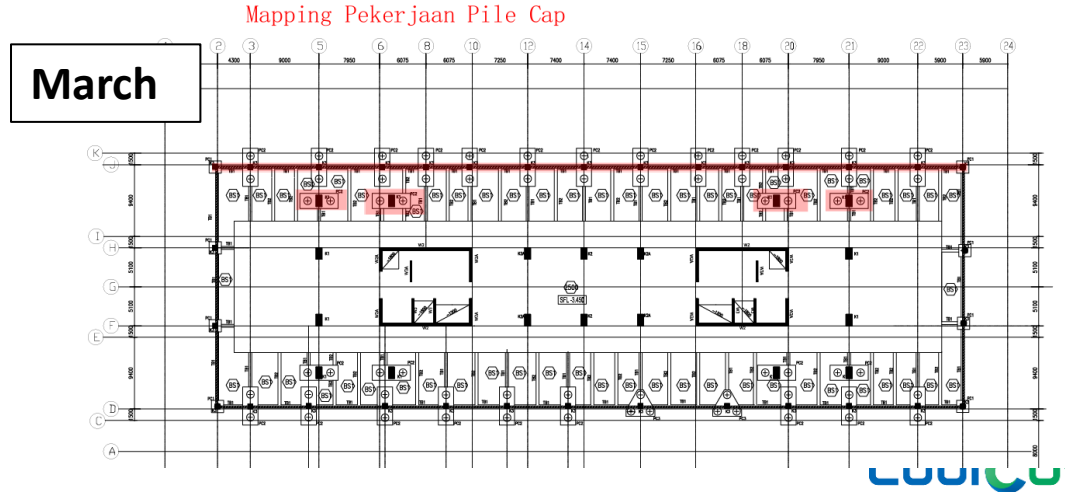

### **Progress Claim of Foundation, Column, and Wall Basement**

- Step 1: Create 3 types of Progress Claims
- Step 2: Use Progress Claim → Set Associated Segmentation for Pile Caps, Columns, and Walls
- Step 3: For construction in stages, use Define Work Done

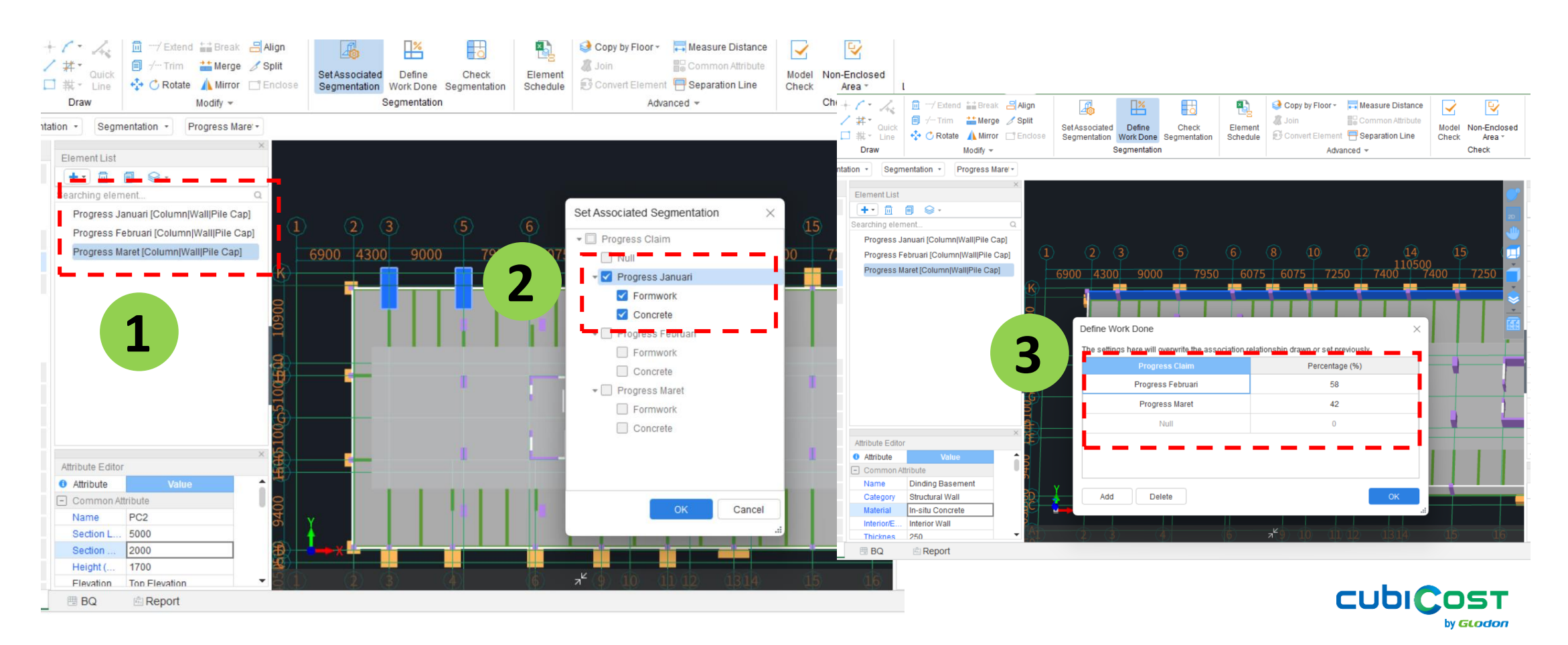